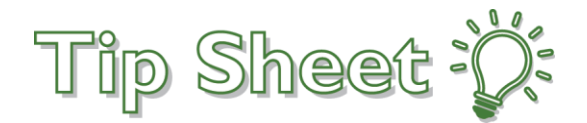

## Use your phone as a microphone

To use your phone as the microphone with MModal Fluency Direct hand held dication.

Go to the App store on your phone and download Solventum Mobile Micorphone

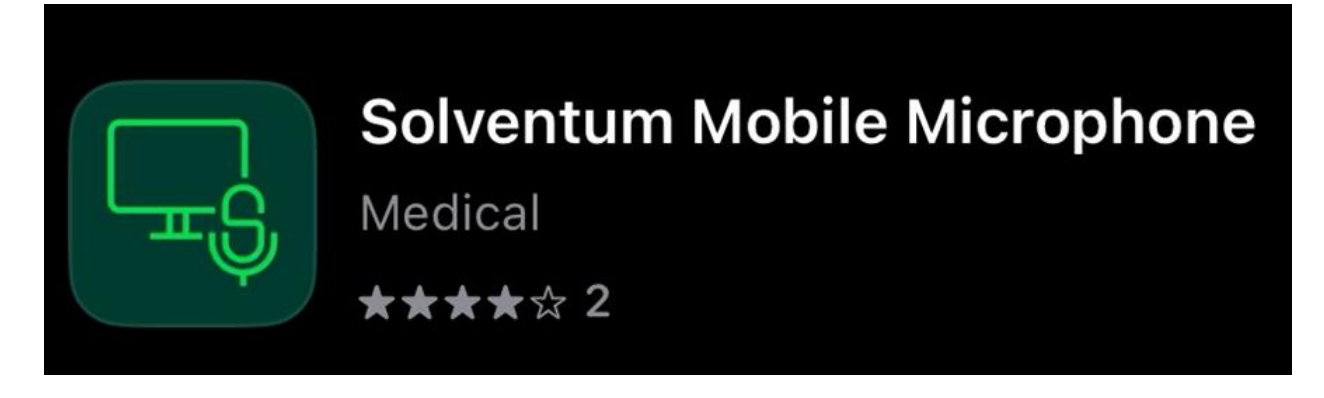

Right click on the gray bar displyaing your name, then click Microphone Setup.

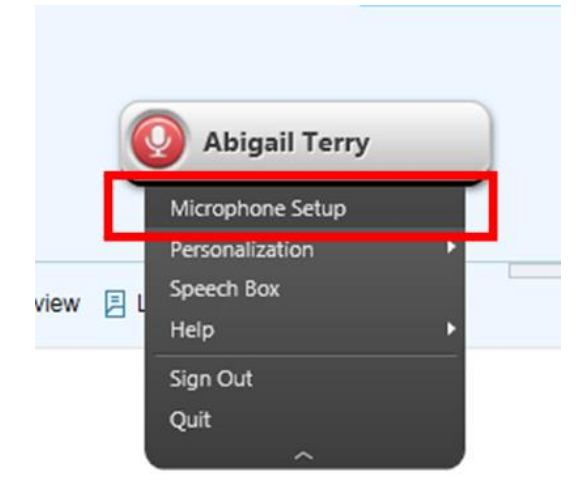

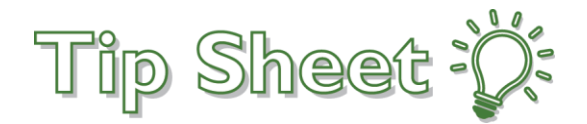

## Click the drop down menu next to Microphone and choose Link a mobile device

| Microp | phone Setup                                                                                                    | ? _ >                                                            |
|--------|----------------------------------------------------------------------------------------------------|------------------------------------------------------------------|
|        | Set up your microphone                                                                                                    |                                                                  |
|        | Microphone   Select the microphone you want to use for dictation   Record button   Choose a microphone button or keyboard key to start and stop recording   Calibration   Calibrate the microphone to your voice and surroundings | Philips® 3500<br>Philips® 3500<br>Link a mobile device<br>RECORP |
|        |                                                                                                    | Advanced<br>Close                                                |

You will be give a 6 digit number to enter in the app on your.

| up your r                          | Link a mobile device                                                                                                    | ? × |      |  |
|------------------------------------|----------------------------------------------------------------------------------------------------|-----|------|--|
| ophone<br>the microphone you wa    | Please download the Fluency Direct Mobile Microphone ap<br>from Google Play or the App Store. Launch the app and<br>enter this 6-digit temporary code when prompted. | p   | 3500 |  |
| rd button<br>e a microphone button | 733301                                                                                                    | 8   | CORD |  |
| ration<br>Ite the microphone to y  | Waiting for a device                                                                                                    |     |      |  |
|                                    |                                                                                                    |     |      |  |